# บทที่ 5

### การออกแบบโครงสร้างและหน้าจอการแสดงผล

การออกแบบหน้าจอของระบบการจัดการเอกสารอิเล็กทรอนิกส์

- โครงสร้างของเว็บไซต์ (Web Structure)
- 2) การออกแบบหน้าจอและการแสดงผล

### 5.1 โครงสร้างของเว็บไซต์

การออกแบบส่วนการแสดงผลทางจอภาพของระบบการจัดการเอกสารอิเล็กทรอนิกส์ มีดังต่อไปนี้

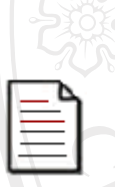

หน้าหลักของเว็บ CMU MIS (http://mis.chiangmai.ac.th)

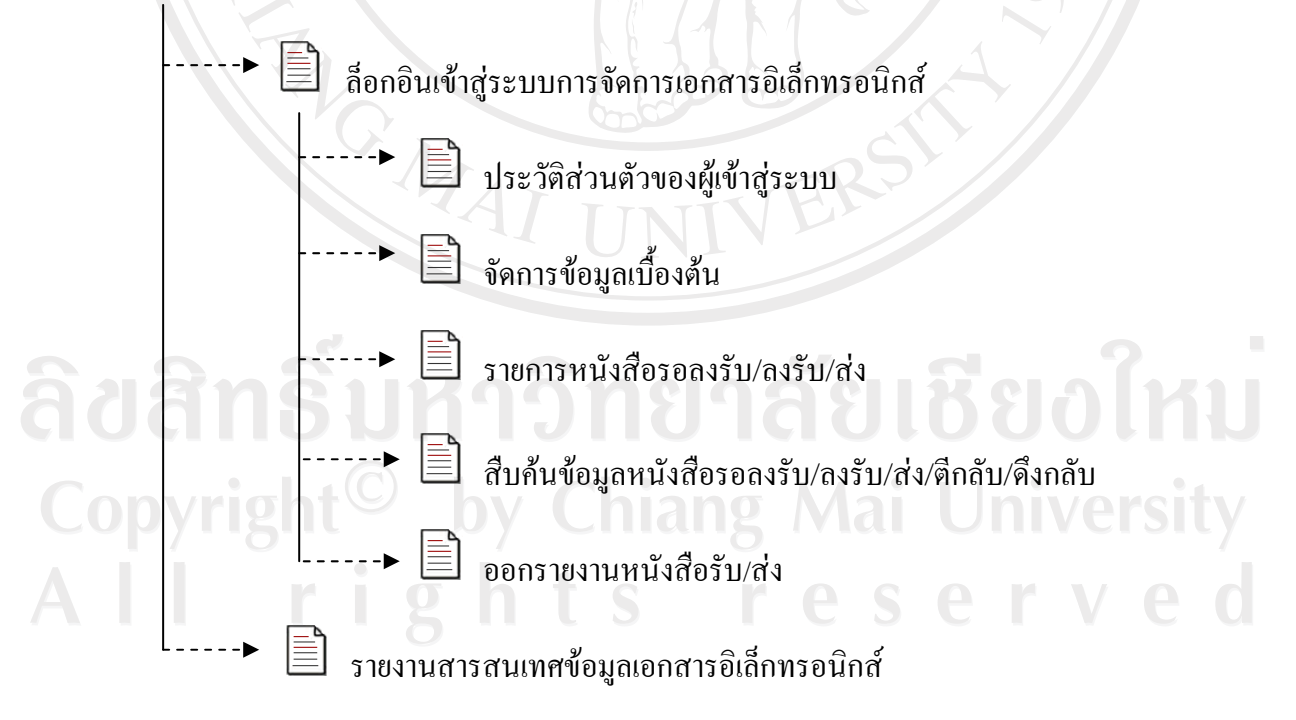

รูป 5.1 การเชื่อมโยงไปยังหน้าจอต่างๆ ในส่วนของระบบ

จากรูป 5.1 เป็นส่วนที่ผู้ใช้เข้าสู่ระบบไปยังหน้าจอต่างๆ ในส่วนของระบบ โดยผู้ใช้ต้องทำ การถ็อกอินก่อนทุกครั้งโดยสามารถทำงานได้ตามสิทธิที่ระบบกำหนดให้ ในการจัดการข้อมูลที่ เกี่ยวข้องกับระบบการจัดการเอกสารอิเล็กทรอนิกส์ ซึ่งสามารถทำการปรับปรุงข้อมูลในระบบ สืบค้นข้อมูล และออกรายงานตามสิทธิการใช้งาน แต่ในส่วนของรายงานสารสนเทศข้อมูลเอกสาร อิเล็กทรอนิกส์ ผู้ใช้สามารถใช้งานได้โดยไม่ต้องล็อกอินเข้าสู่ระบบ

### 5.2 การออกแบบหน้าจอการแสดงผล

การออกแบบหน้าจอการแสดงผล มีจุดประสงก์เพื่อให้ง่ายต่อการใช้งาน สอดกล้องกับ โครงสร้างของระบบ และให้เหมาะสมกับการใช้งานของผู้ใช้

5.2.1 มาตรฐานการออกแบบหน้าจอ (Standard of User Interface Design)

| มาตรฐาน                      | รายละเอียด                         |  |
|------------------------------|------------------------------------|--|
| ความละเอียดของหน้าจอ         | ความละเอียดของหน้าจอขนาด 1024x768  |  |
| ตัวอักษรสีดำเข้ม             | หัวข้อ                             |  |
| ตัวอักษรสีน้ำเงิน            | เนื้อหา                            |  |
| ตัวอักษรสีดำเข้ม             | ข้อความสำคัญ                       |  |
| ตัวอักษรสีเขียว              | หัวข้อย่อยและลิงค์ไปยังหน้าจออื่นๆ |  |
| ตัวอักษรสีน้ำเงิน            | ลิงค์ที่ถูกคลิกแล้ว                |  |
| ตัวอักษรสีแดง                | แสดงข้อมูลคำเตือน                  |  |
| รูปแบบตัวอักษร Ms sans serif | ขนาด 2                             |  |
| สีขาว                        | เป็นสีพื้นหลัง                     |  |
|                              |                                    |  |

แถบเลื่อน (ScrollBar) เพื่อเลื่อนดูข้อมูลที่ แสดงไม่หมดในหนึ่งหน้าจอได้

ตาราง 5.1 มาตรฐานการออกแบบหน้าจอ

ຄິບຄິ Cop A l

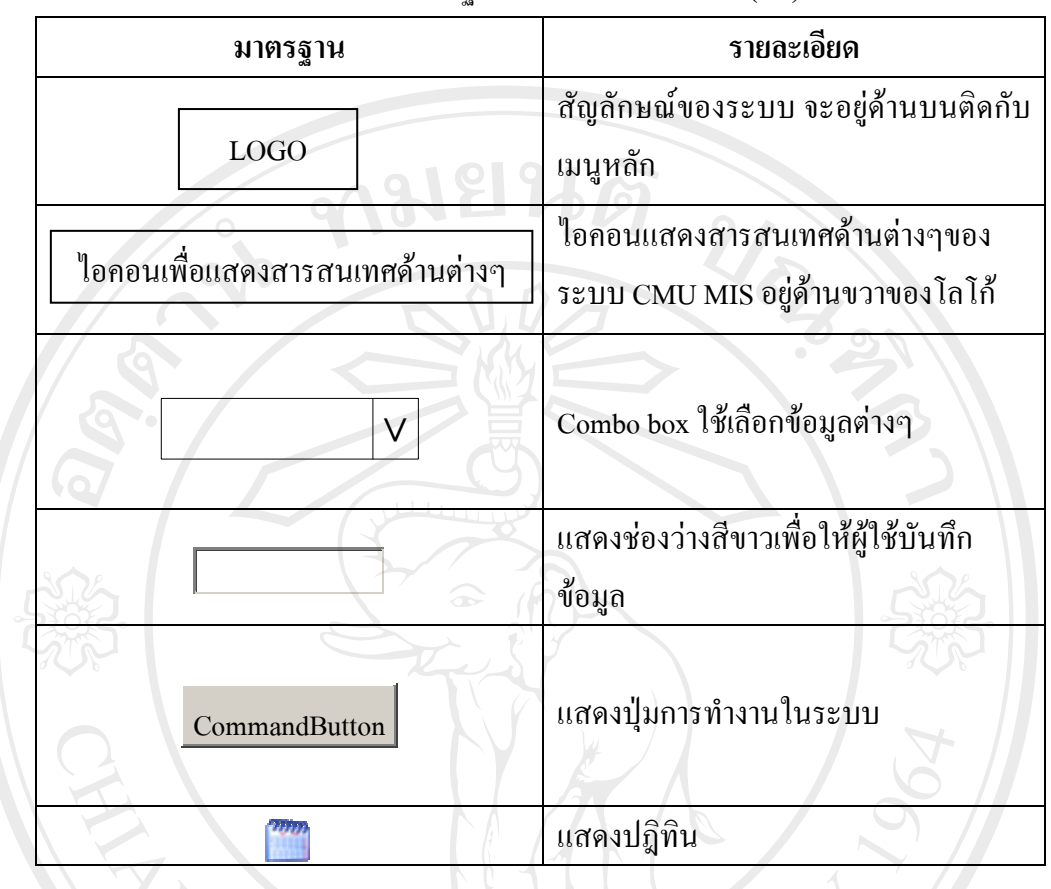

ตาราง 5.1 มาตรฐานการออกแบบหน้าจอ (ต่อ)

5.2.1 การออกแบบหน้าจอ

หน้าจอหลักของ CMU MIS (<u>http://mis.chiangmai.ac.th</u>)

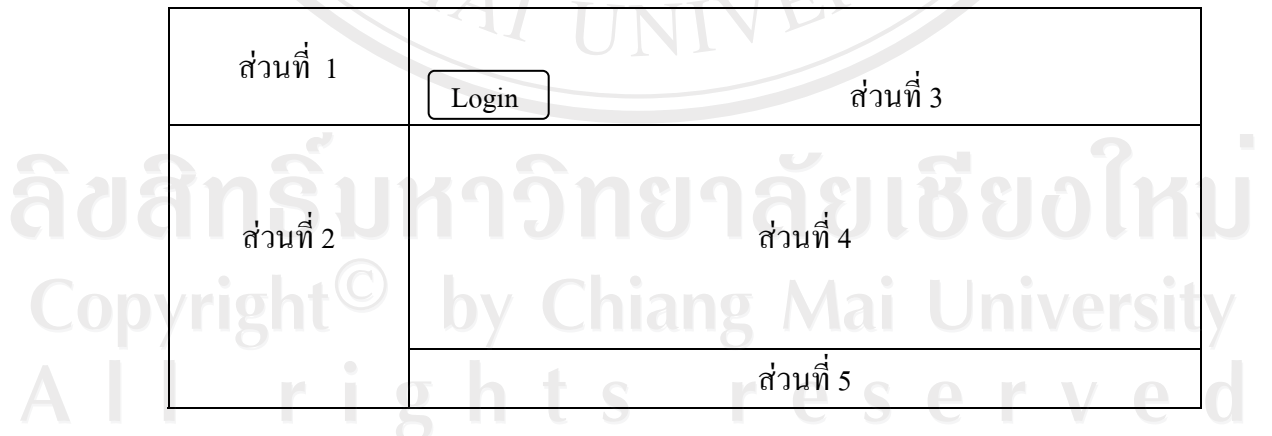

#### รูป 5.2 การออกแบบหน้าจอหลักของ CMU MIS (<u>http://mis.chiangmai.ac.th</u>)

จากรูป 5.2 สามารถอธิบายได้ ดังนี้

- ส่วนที่ 1 แสคงโลโก้ของ CMU MIS
- ส่วนที่ 2 แสคงส่วนเมนูการใช้งานทั้งหมคของ CMU MIS
- ส่วนที่ 3 แสดงไอคอนเพื่อแสดงสารสนเทศในแต่ละด้านของระบบ CMU MIS

และแสดงส่วนการเข้าสู่ระบบ

- ส่วนที่ 4 แสดงส่วนข้อมูลข่าวสารและสารสนเทศต่าง ๆ ของ CMU MIS
- ส่วนที่ 5 แสดงส่วนลิขสิทธิ์ของระบบ

หน้าจอการล็อกอินเข้าสู่ระบบการจัดการเอกสารอิเล็กทรอนิกส์

| 500                  | तं                                  | วนที่ 1                   |               | 583                           |
|----------------------|-------------------------------------|---------------------------|---------------|-------------------------------|
|                      |                                     |                           |               | · .                           |
|                      | ส่                                  | วนที่ 2                   |               | $\langle \mathcal{A} \rangle$ |
|                      |                                     |                           |               |                               |
| E                    | ผู้ใช้งาน :                         |                           | @cm.edu       | $\overline{\nabla}$           |
|                      |                                     | 00 00                     |               |                               |
|                      | รหัสผ่าน :                          |                           |               |                               |
|                      |                                     |                           |               |                               |
|                      | เข้า                                | สู่ระบบ :                 |               |                               |
|                      |                                     |                           |               |                               |
|                      |                                     | าบที่ 3                   | S             | 1                             |
| 1074115              | UNION                               |                           | 101           | Joinu                         |
|                      |                                     | a a                       | 9/1           |                               |
|                      | รูป 5.3 การออกแบบหน่                | ้างอการถือกอ่น            | เข้าสู่ระบบ   |                               |
|                      |                                     |                           |               |                               |
| จากรูา               | J 5.3 สามารถอธิบายได้ ดังเ <i>ี</i> | i re                      |               |                               |
| ● ส่ว                | มนที่ 1 แสคงโลโก้ของ CM             | U MIS                     |               |                               |
| ● ส่ว                | มนที่ 2 แสดงส่วนการล็อกอิ           | นเข้าส่ระบบ               |               |                               |
| _                    | กรอกข้อบลชื่อผู้ใช้งาบ              | <sup>ฃ</sup><br>ซึ่งจะบีร | าใบาาเอย่ ว เ | เบบ อื่อ สื่อผู้ใช้งาบ        |
|                      |                                     |                           | 1 200 2       |                               |
| (a)chiangmai.ac.th l | ពេះ MIS Account ជាអភិបារ។           | นทงาน แตะ ( <i>a</i> )cr  | n.edu สาหรบ   | นกทกษา                        |

- กรอกข้อมูลรหัสผ่าน
- ส่วนที่ 3 แสดงส่วนลิขสิทธิ์ของระบบ
- หน้าจอหลักของหน้าประวัติส่วนตัวของผู้เข้าสู่ระบบ

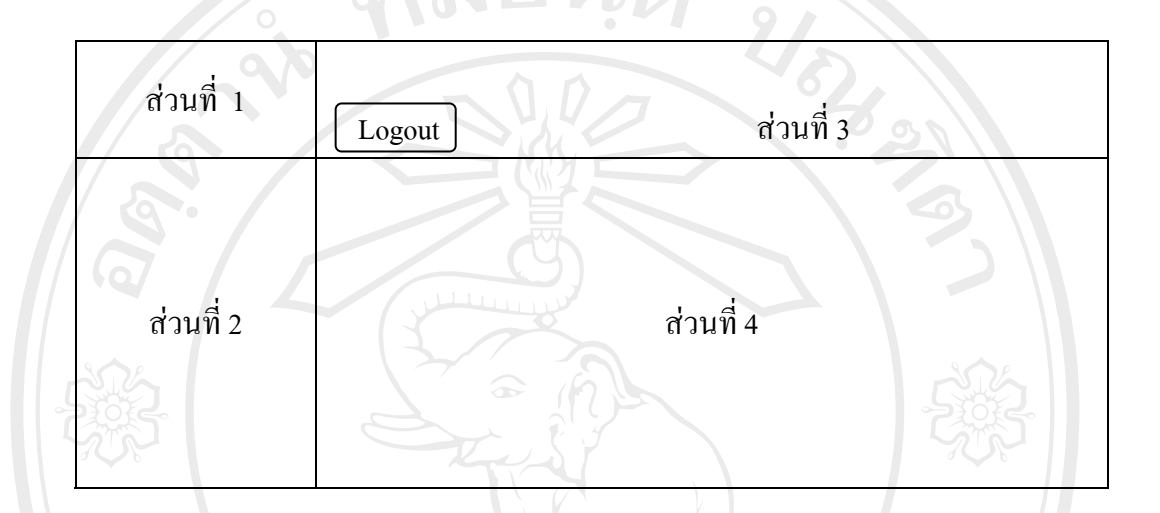

รูป 5.4 การออกแบบหน้าประวัติส่วนตัวของผู้เข้าสู่ระบบ

จากรูป 5.4 สามารถอธิบายได้ ดังนี้

- ส่วนที่ 1 แสดงโลโก้ของ CMU MIS
- ส่วนที่ 2 แสดงส่วนเมนูการใช้งานตามสิทธิการใช้งาน

สิทธิการใช้งานของเจ้าหน้าที่งานสารบรรณในการจัดการข้อมูลเอกสารอิเล็กทรอนิกส์

- จัดการข้อมูลเบื้องต้น
- รับ/ส่ง หนังสือ
  สืบค้นข้อมูล
  - - ออกรายงาน

- ออกรายงาน ส่วนที่ 3 แสดงไอคอนเพื่อแสดงสารสนเทศในแต่ละด้านของระบบ CMU MIS และแสดงสิทธิในการใช้งานระบบและส่วนการออกจากระบบ

ส่วนที่ 4 แสดงข้อมูลประวัติส่วนตัวของผู้เข้าสู่ระบบ

#### 4) หน้าจอการออกรายงาน

| ส่วนที่ 1                           | Logout             | ส่วนที่ 3 |  |
|-------------------------------------|--------------------|-----------|--|
| ส่วนที่ 2                           | วันที่<br>หน่วยงาน | ส่วนที่ 4 |  |
| รูป 5.5 การออกแบบหน้าจอการออกรายงาน |                    |           |  |

จากรูป 5.5 สามารถอธิบายได้ ดังนี้

- ส่วนที่ 1 แสดงโลโก้ของ CMU MIS
- ส่วนที่ 2 แสดงส่วนเมนูการใช้งานตามสิทธิการใช้งาน ตามที่ได้กล่าวข้างต้น
- ส่วนที่ 3 แสดงไอคอนเพื่อแสดงสารสนเทศในแต่ละด้านของระบบ CMU MIS

และแสดงสิทธิในการใช้งานระบบและส่วนการออกจากระบบ

 ส่วนที่ 4 แสดงรายงาน โดยสามารถกลิกเลือกหัวข้อเพื่อให้แสดงรายงาน โดย สามารถเลือกกันหาข้อมูลได้จาก วันที่

## หน้าจอการสืบค้นข้อมูล

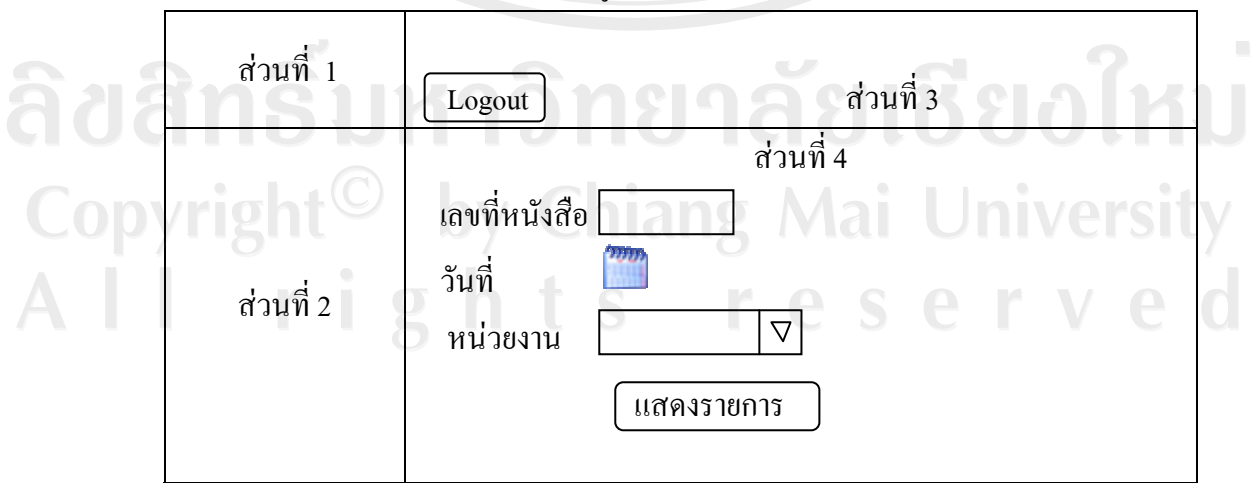

รูป 5.6 การออกแบบหน้าจอการสืบค้นข้อมูล

จากรูป 5.6 สามารถอธิบายได้ ดังนี้

- ส่วนที่ 1 แสดงโลโก้ของ CMU MIS
- ส่วนที่ 2 แสดงส่วนเมนูการใช้งานตามสิทธิการใช้งาน ตามที่ได้กล่าวข้างต้น

 ส่วนที่ 3 แสดงไอคอนเพื่อแสดงสารสนเทศในแต่ละด้านของระบบ CMU MIS และแสดงสิทธิในการใช้งานระบบและส่วนการออกจากระบบ

 ส่วนที่ 4 แสดงรายการ โดยสามารถกลิกเลือกหัวข้อเพื่อให้แสดงรายงาน โดย สามารถเลือกก้นหาข้อมูลได้จาก เลขที่หนังสือ วันที่ เลขรับ – ส่ง ชั้นความลับ ความเร่งค่วน และ หน่วยงานที่รับ - ส่ง

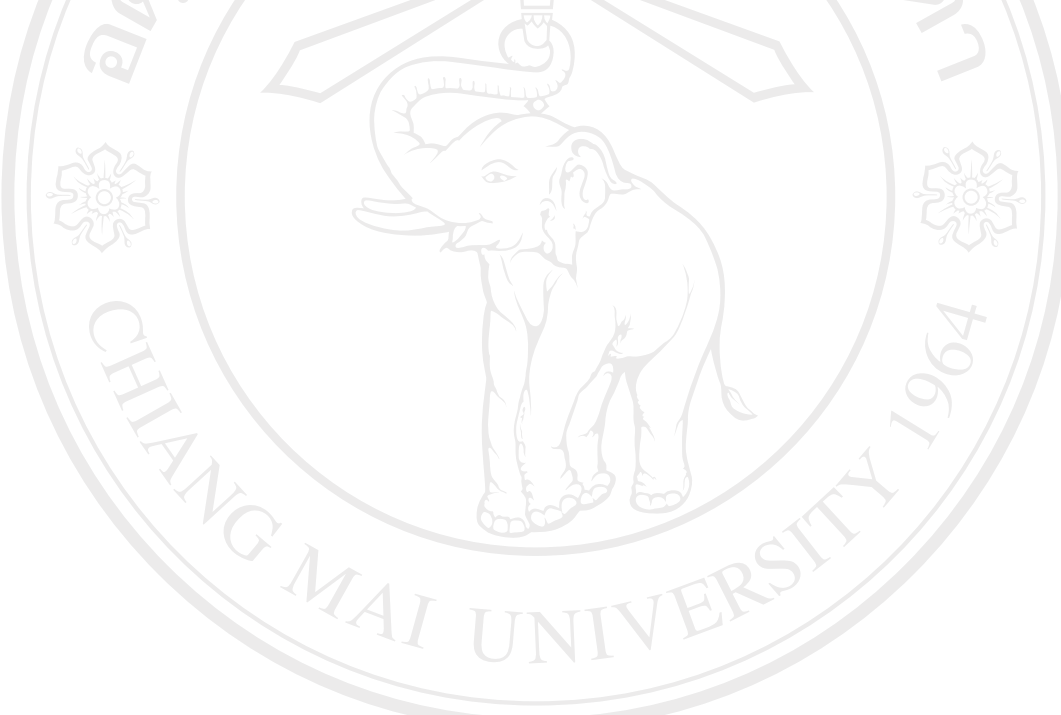

ลิขสิทธิ์มหาวิทยาลัยเชียงใหม่ Copyright<sup>©</sup> by Chiang Mai University All rights reserved